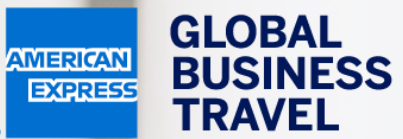

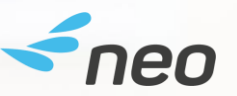

## NÄIN TEET JUNA- TAI LENTOVARAUKSEN Neon käyttöopas – 20.1

American Express Global Business Travel (GBT) is a joint venture that is not wholly owned by American Express Company or any of its subsidiaries (American Express). "American Express Global Business Travel," "American Express," and the American Express logo are trademarks of American Express and are used under limited license.

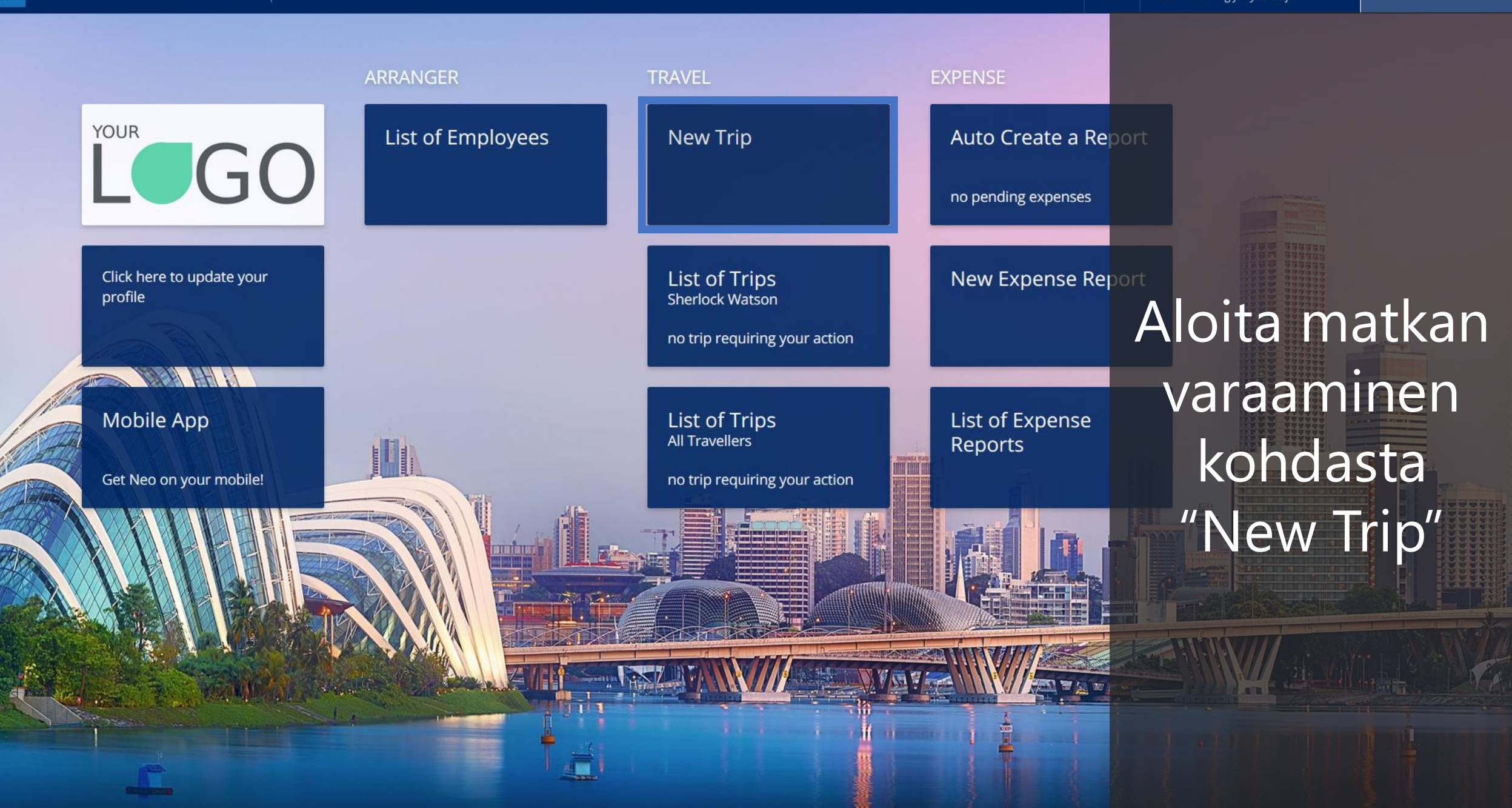

Mr Sherlock Watson Working for yourself

(?)

DL

D

D

Powered by *freo* 

Flight/Train

Car Door to Door

### Where are you travelling to?

Round Trip
 One-way

Hotel

#### FROM Enter a location

Enter a location

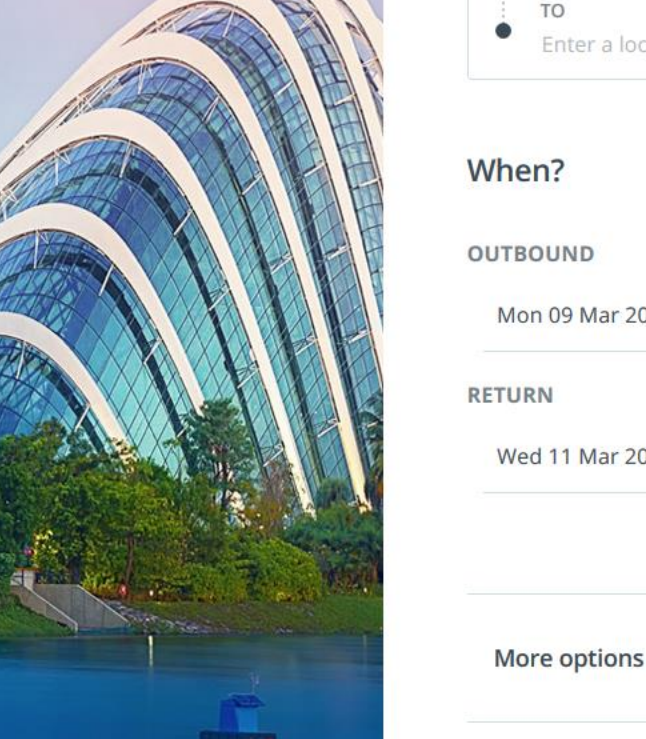

| When?           |       |   |
|-----------------|-------|---|
| OUTBOUND        |       |   |
| Mon 09 Mar 2020 | 11:00 | 0 |
| RETURN          |       |   |
| Wed 11 Mar 2020 | 11:30 | 0 |
|                 |       |   |

### **Recent Trips**

Pick your travel dates and we'll rebook the exact same trip.

TRAVELODGE HEATHROW TERMI NAL 5 09/03/2020 09 March - 11 March

Church St, Staines-upon-Thames, Staines TW18, UK 09/03/2020 09 March - 11 March

78 Avenue Pierre Grenier, 92100 Boulogne Sur Seine, France 09/0 3/2020

09 March - 11 March

## Valitse "Flight/Train" -välilehti hakusivun ylälaidasta.

DL

Mr Sherlock Watson

Powered by **<neo** 

Flight/Train Hotel Car Door to Door **Recent Trips** Pick your travel dates and we'll rebook the same trip. Where are you travelling to? TRAVELODGE HEATHROW TERMI Round Trip
 One-way NAL 5 09/03/2020 09 March - 11 March FROM Church St, Staines-upon-Thames, Staines TW18, UK 09/03/2020 09 March - 11 March TO Enter a location 78 Avenue Pierre Grenier, 92100 Boulogne Sur Seine, France 09/0 3/2020 When? 09 March - 11 March OUTBOUND 0 11:00 Mon 09 Mar 2020 品 RETURN Wed 11 Mar 2020 扁 11:30 0 More options (~)

## Täytä "From" ja "To"-kentät:

Tee haku kaupungin, lentokentän/ juna-aseman tai yrityksen toimipisteen perusteella.

 $(\mathbf{v})$ 

Mr S

 $\bigcirc$ 

DL

Mr Sherlock Watson Working for yourself Powered by **<neo** 

Flight/Train Hotel Car 🐳 Door to Door

### Where are you travelling to?

- Round Trip
   One-way
  - FROM Enter a location TO
  - Enter a location

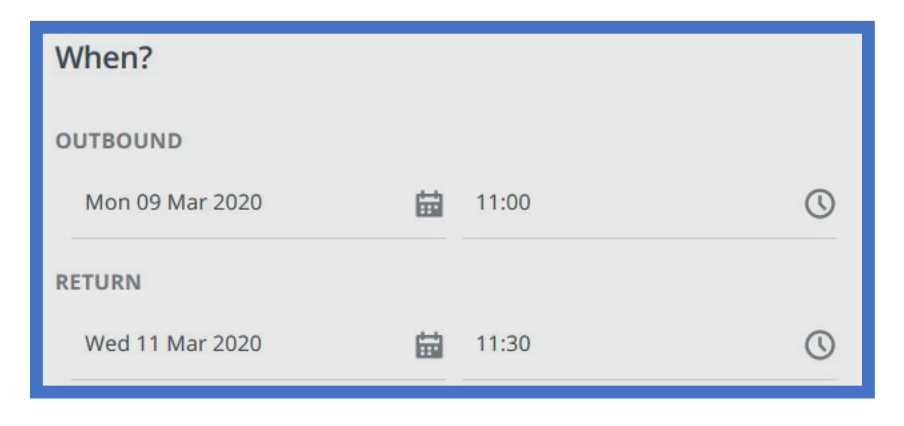

More options

### Recent Trips

Pick your travel dates and we'll rebook the exact same trip.

TRAVELODGE HEATHROW TERMI NAL 5 09/03/2020 09 March - 11 March

Church St, Staines-upon-Thames, Staines TW18, UK 09/03/2020 09 March - 11 March

78 Avenue Pierre Grenier, 92100 Boulogne Sur Seine, France 09/0 3/2020

09 March - 11 March

Valitse lähtöja paluupäivämäärät sekä lennon/junan lähtöajat.

Mr Sherl Working Powered by **<neo** 

Flight/Train Hotel Car

### Varaatko usein samanlaisen matkan?

## Tässä näet viimeisimmät matkavarauksesi.

When?

Valitse "Duplicate" varataksesi samanlaisen matkan uusille päiville. Recent Trips

Pick your travel dates and we'll rebook the exact same trip.

TRAVELODGE HEATHROW TERMI NAL 5 09/03/2020 09 March - 11 March

Duplicate

Church St, Staines-upon-Thames, Staines TW18, UK 09/03/2020 Duplicate 09 March - 11 March

78 Avenue Pierre Grenier, 92100 Boulogne Sur Seine, France 09/0 3/2020

Duplicate

09 March - 11 March

See all trips

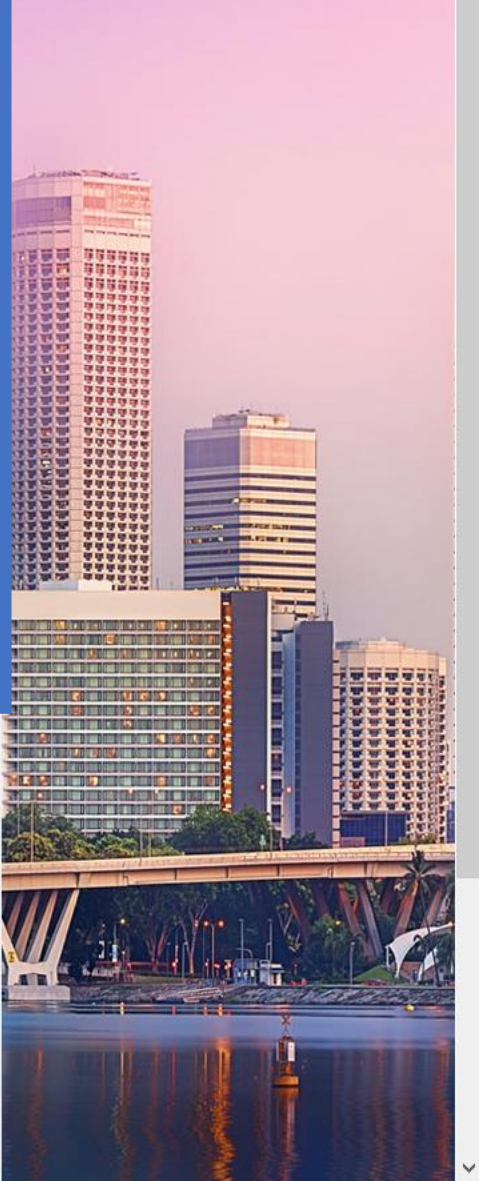

More options

FROM

Office

TRAVEL **EXPENSE** 

Mr Sherlock Watson ?

D

Church St, Staines-upon-Thames, 2020

r, 92100 nce 09/0 Voit tarkentaa hakuasi kohdassa "More options". Valitse vain suorat yhteydet, määrittele luokka tai lipun

joustavuus.

| 78 Avenue Pierre Grenie<br>Boulogne Sur Seine, Fra<br>3/2020<br>09 March - 11 March |
|-------------------------------------------------------------------------------------|
| Boulogne Sur Seine, Fra<br>3/2020<br>09 March - 11 March                            |
|                                                                                     |
|                                                                                     |
|                                                                                     |
|                                                                                     |
|                                                                                     |
|                                                                                     |
|                                                                                     |
|                                                                                     |
|                                                                                     |
| (?) Learn More About Sea                                                            |
|                                                                                     |
|                                                                                     |

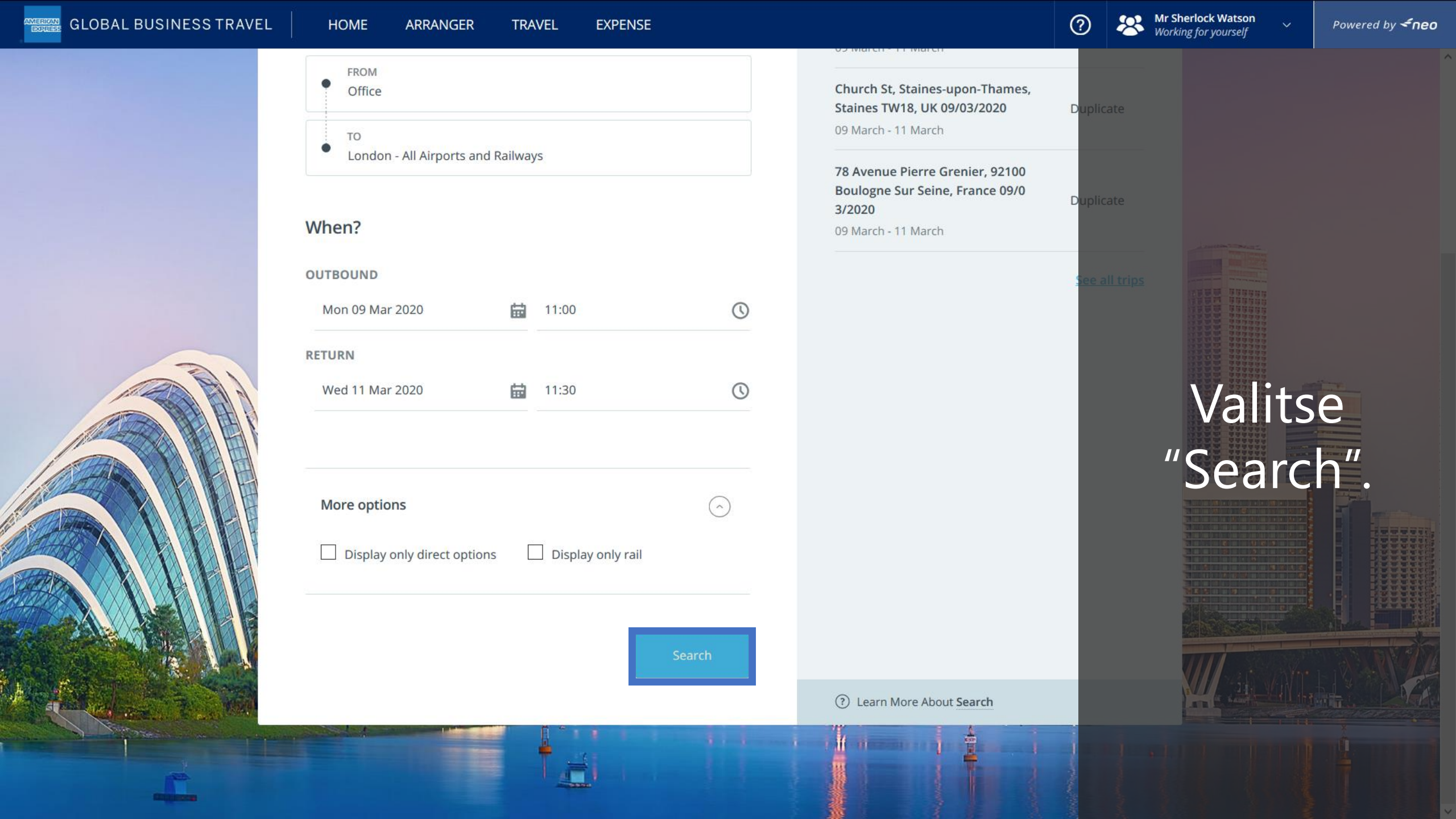

| GLOBAL B                                | BUSINESS TRAVEL HOME ARR                                               | ANGER TRAVEL EXPENSE                               |                                                                                                    | ⑦ 祭 Mr Sherlock Watson ∨ Powered by <b>&lt;^neo</b> |
|-----------------------------------------|------------------------------------------------------------------------|----------------------------------------------------|----------------------------------------------------------------------------------------------------|-----------------------------------------------------|
| Transport Res<br>Current search: Office | <b>Sults</b><br>e, Mon, 9 Mar — London - All Airports and Railways, We | d, 11 Mar <u>Edit search</u>                       |                                                                                                    | ×<br>Suodata                                        |
| Stops 🗸 Co                              | Companies V Price V Airport/Station                                    | <ul> <li>Connections</li> <li>Compliant</li> </ul> | only                                                                                                    |                                                     |
| ✓ Outbound (7)                          | 72)                                                                    |                                                    | 😑 Return                                                                                                    | hakutuloksia                                        |
| ^                                       | + Recommended                                                          | Earliest                                           | Fastest                                                                                                    | koneenvaihtojen                                     |
|                                         | Vueling, £47                                                           | British Airways, 9 Mar - 07:00                     | Vueling, 1h 5m                                                                                                    | <sup>*</sup> <sup>vueling</sup> £47 lukumäärän,     |
|                                         | vueling <sup>•</sup> <sup>VY 8778</sup>                                | 12:10 (CDG) 12:15 (I<br>Mon, 9 Mar Mon, 9 M        | GW) 1h 5m Basic Fare<br>ar Non-stop Economy (Y)<br>(**) Web Fare<br><u>Change Fare/class</u>                        | yhtiön,<br>lentokentän tai                          |
|                                         | vueling <sup>•</sup> <sup>VY 8772</sup>                                | 20:35 (CDG) 20:40 (I<br>Mon, 9 Mar Mon, 9 M        | © ♥٩ ۵º ↔<br>GW) 1h 5m Basic Fare<br>ar Non-stop Economy (Y)<br>© Web Fare<br><u>Change Fare/class</u><br>© ♥٩ ۵º ↔ | juna-aseman,<br>koneenvaihto-<br>paikan tai         |
|                                         | easyJet U2 7420                                                        | 17:20 (CDG) 17:25 (S<br>Mon, 9 Mar Mon, 9 M        | EN) 1h 5m Standard<br>ar Non-stop Economy (Y)<br>(*) Web Fare<br><u>Change Fare/class</u><br>백 십오 대                 | tiikan                                              |
|                                         | easyJet U2 2436                                                        | 14:10 (CDG) 14:25 (I                               | TN) 1h 15m Standard                                                                                                 | perusteella.<br><sup>£58</sup> ⊙                    |

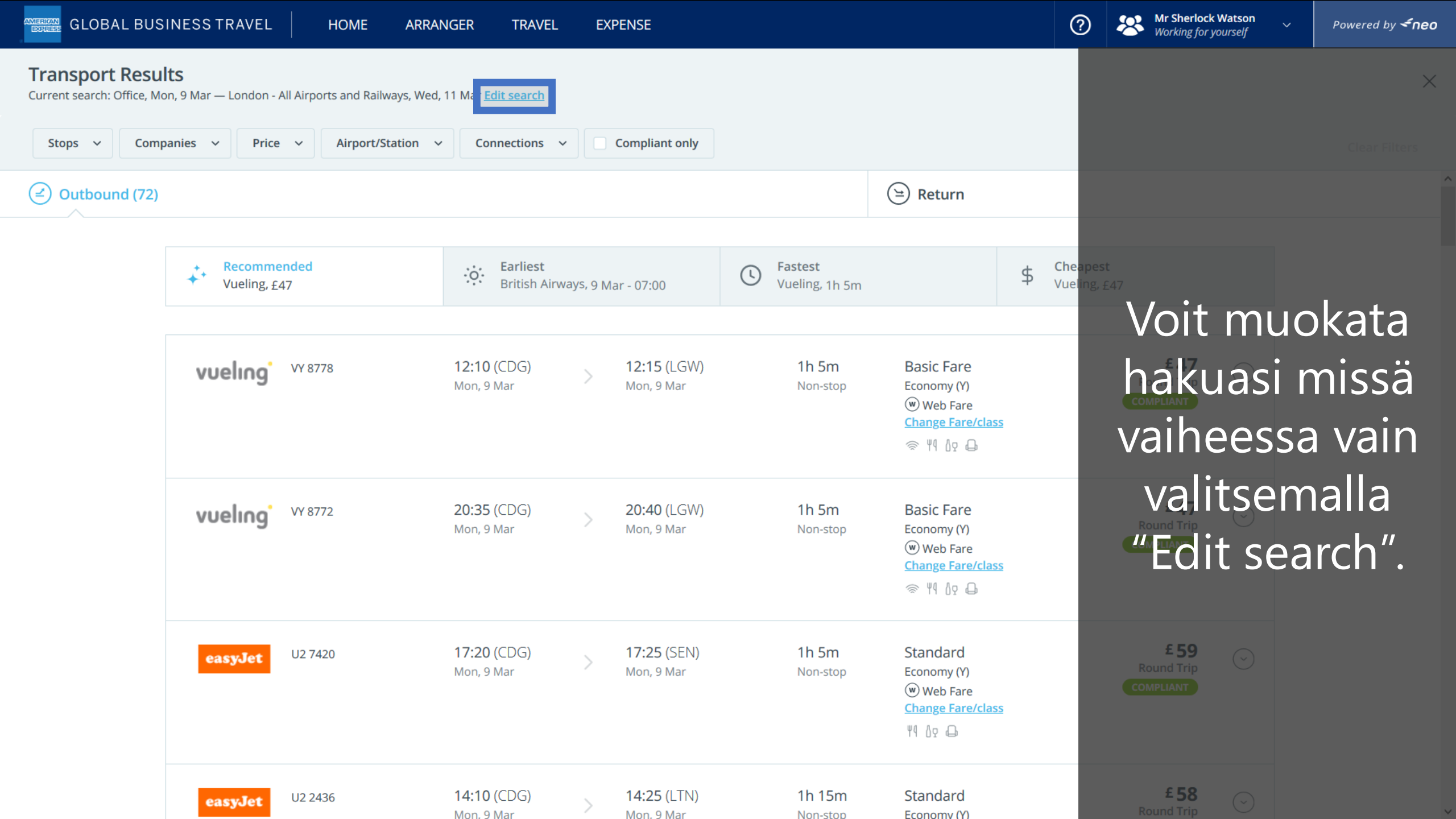

| GLOBAL BUS                                                       | INESS TRAVEL HOME AF                                                                 | RRANGER TRAVEL                                          | EXPENSE                              |                             | (                                                               | Mr Sherlock Watson           Working for yourself | Powered by <b><neo< b=""></neo<></b> |
|------------------------------------------------------------------|--------------------------------------------------------------------------------------|---------------------------------------------------------|--------------------------------------|-----------------------------|-----------------------------------------------------------------|---------------------------------------------------|--------------------------------------|
| Transport Resul<br>Current search: Office, Mo<br>Non-stop Only × | ts<br>n, 9 Mar — London - All Airports and Railways, V<br>Eurostar × Price × Airport | Wed, 11 Mar <u>Edit search</u><br>t/Station ~ Connectio | ns 🗸 🗌 Compl                         | iant only                   |                                                                 |                                                   | ×<br>Clear Filters                   |
| Outbound (72)                                                    | Recommended<br>Vueling, £47                                                          | Earliest<br>British Airway                              | /s, 9 Mar - 07:00                    | C Fastest<br>Vueling, 1h 5m | Exercise Return                                                 | Tehty suo                                         | datus<br>kitty                       |
|                                                                  | FUROSTAR <sup>®</sup> Train 9023                                                     | <b>11:13</b><br>Paris Nord<br>Mon, 9 Mar                | > 12:39<br>London St P<br>Mon, 9 Mar | 2h 26m<br>Pancras Non-stop  | Standard Premier<br>First (C)<br><u>Change Fare/class</u><br>४१ | sinise<br>painikke                                | lä<br>ella.                          |
|                                                                  | FUROSTAR <sup>®</sup> Train 9031                                                     | <b>13:13</b><br>Paris Nord<br>Mon, 9 Mar                | > 14:39<br>London St P<br>Mon, 9 Mar | 2h 26m<br>Pancras Non-stop  | Standard Premier<br>First (C)<br><u>Change Fare/class</u><br>४१ | Valitse<br>poistaak                               | "X"<br>sesi                          |
|                                                                  | FUROSTAR <sup>®</sup> Train 9043                                                     | <b>16:13</b><br>Paris Nord<br>Mon, 9 Mar                | > 17:39<br>London St P<br>Mon, 9 Mar | 2h 26m<br>Pancras Non-stop  | Standard Premier<br>First (C)<br><u>Change Fare/class</u><br>४१ | suodatul                                          | ksen.                                |
|                                                                  | -CEUROSTAR <sup>®</sup> Train 9039                                                   | <b>15:13</b><br>Paris Nord<br>Mon, 9 Mar                | > 16:39<br>London St P<br>Mon, 9 Mar | 2h 26m<br>Pancras Non-stop  | Standard Premier<br>First (C)<br><u>Change Fare/class</u><br>४१ | <b>£218</b><br>Round Trip<br>COMPLIANT            |                                      |

|                                               | INESS TRAVEL HOME ARRA                                          | ANGER TRAVEL                        | EXPENSE                                |                          |                                                                 | 0 😣                    | Mr Sherlock Watson<br>Working for yourself | ✓ Powered by <b>≤neo</b> |
|-----------------------------------------------|-----------------------------------------------------------------|-------------------------------------|----------------------------------------|--------------------------|-----------------------------------------------------------------|------------------------|--------------------------------------------|--------------------------|
| Transport Resul<br>Current search: Office, Mo | <b>ts</b><br>n, 9 Mar — London - All Airports and Railways, Weo | d, 11 Mar <u>Edit search</u>        |                                        |                          |                                                                 |                        |                                            | ×                        |
| Non-stop Only $~	imes$                        | Eurostar × Price × Airport/St                                   | tation ~ Connections                | s v Compliant                          | only                     |                                                                 |                        |                                            | Clear Filters            |
| Outbound (72)                                 |                                                                 |                                     |                                        |                          | 😑 Return                                                        |                        |                                            | ^                        |
|                                               | Recommended<br>Vueling, £47                                     | <b>Earliest</b><br>British Airways, | 9 Mar - 07:00                          | S Fastest Vueling, 1h 5m | \$ vi                                                           | heapest<br>ueling, £47 |                                            |                          |
|                                               | CEUROSTAR <sup>®</sup> Train 9023                               | 11:13<br>Paris Nord<br>Mon, 9 Mar   | 12:39<br>London St Panci<br>Mon, 9 Mar | 2h 26m<br>ras Non-stop   | Standard Premier<br>First (C)<br><u>Change Fare/class</u><br>४१ | m                      | Valitse<br>enovai                          | ensin<br>htoehto         |
|                                               | CEUROSTAR <sup>®</sup> Train 9031                               | 13:13<br>Paris Nord<br>Mon, 9 Mar   | 14:39<br>London St Panci<br>Mon, 9 Mar | 2h 26m<br>ras Non-stop   | Standard Premier<br>First (C)<br><u>Change Fare/class</u><br>४१ | C                      | £201<br>Round Tri<br>OMPLIANT              | lta.                     |
|                                               | -CEUROSTAR <sup>-</sup> Train 9043                              | 16:13<br>Paris Nord<br>Mon, 9 Mar   | 17:39<br>London St Panci<br>Mon, 9 Mar | 2h 26m<br>ras Non-stop   | Standard Premier<br>First (C)<br><u>Change Fare/class</u><br>४१ | C                      | E 201                                      |                          |
|                                               | Train 9039                                                      | 15:13<br>Paris Nord<br>Mon, 9 Mar   | 16:39<br>London St Panci<br>Mon, 9 Mar | 2h 26m<br>ras Non-stop   | Standard Premier<br>First (C)<br><u>Change Fare/class</u><br>४१ | C                      | <b>£218</b><br>Round Trip<br>OMPLIANT      |                          |

| GLOBAL BUS                                   | INESS TRAVEL HOME                                         | ARRANGER TRAVEL                                                                                                    | EXPENSE                                 |                          |                                                                 | O Mr Sherlock Watso<br>Working for yourself | <b>n</b> ~ | Powered by <b><fneo< b=""></fneo<></b> |
|----------------------------------------------|-----------------------------------------------------------|----------------------------------------------------------------------------------------------------|-----------------------------------------|--------------------------|-----------------------------------------------------------------|---------------------------------------------|------------|----------------------------------------|
| Transport Resu<br>Current search: Office, Mo | <b>lts</b><br>on, 9 Mar — London - All Airports and Railw | ays, Wed, 11 Mar <u>Edit search</u>                                                                                                    |                                         |                          |                                                                 |                                             |            | ×                                      |
| Non-stop Only $	imes$                        | Eurostar × Price × A                                      | irport/Station ~ Connectio                                                                                                    | ns v Compliant                          | only                     |                                                                 |                                             |            | Clear Filters                          |
| Outbound (72)                                |                                                           |                                                                                                    |                                         |                          | 😑 Return                                                        |                                             |            | ^                                      |
|                                              | Recommended<br>Vueling, £47                               | Since the second second | /s, 9 Mar - 07:00                       | S Fastest Vueling, 1h 5m | \$ Ch<br>Vu                                                     | eapest<br>eling, £47                        |            |                                        |
|                                              | -CEUROSTAR <sup>®</sup> Train 9023                        | <b>11:13</b><br>Paris Nord<br>Mon, 9 Mar                                                                                                    | > 12:39<br>London St Panc<br>Mon, 9 Mar | 2h 26m<br>ras Non-stop   | Standard Premier<br>First (C)<br><u>Change Fare/class</u><br>४१ | <b>£ 201</b><br>Round Trip<br>COMPLIANT     | )          |                                        |
|                                              | -Creurostar Train 9031                                    | <b>13:13</b><br>Paris Nord<br>Mon, 9 Mar                                                                                                    | > 14:39<br>London St Panc<br>Mon, 9 Mar | 2h 26m<br>ras Non-stop   | Standard Premier<br>First (C)<br><u>Change Fare/class</u><br>४१ | £ 201<br>Round Trip<br>COMPLIANT            | )          |                                        |
| Käy<br>ehc                                   | tä välilehti<br>dottamat le                               | ä tarjonn<br>ento- tai i                                                                                                    | an <sup>®</sup> järje<br>unavai         | estämise<br>htoehd       | standard Premier<br>een eri kr<br>ot perust                     | iteerein:<br>uvat vritv                     | Ne<br>/ks  | on<br>esi                              |

matkustuspolitiikkaan ja suosituksiin.

Working for yourse

### $\times$

 $\sim$ 

Transport Results

Current search: Office, Mon, 9 Mar — London - All Airports and Railways, Wed, 11 Mar <mark>Edit search</mark>

## Valitse haluamasi vaihtoehto...

**Clear Filters** 

|                                                       |                                          |                   |                                                 |                             | 😑 Return                                                        |                                         |            |
|-------------------------------------------------------|------------------------------------------|-------------------|-------------------------------------------------|-----------------------------|-----------------------------------------------------------------|-----------------------------------------|------------|
| <ul> <li>Recommended</li> <li>Vueling, £47</li> </ul> | Earlies<br>British                       | t<br>Airways, 9 M | ar - 07:00                                      | C Fastest<br>Vueling, 1h 5m | \$                                                              | <b>Cheapest</b><br>Vueling, <u>£</u> 47 |            |
| -Creurostar <sup>*</sup> Train 9023                   | <b>11:13</b><br>Paris Nord<br>Mon, 9 Mar | >                 | <b>12:39</b><br>London St Pancras<br>Mon, 9 Mar | 2h 26m<br>Non-stop          | Standard Premier<br>First (C)<br><u>Change Fare/class</u><br>४१ | <b>£ 201</b><br>Round Trip<br>COMPLIANT | $\bigcirc$ |
| -Creurostar* Train 9031                               | <b>13:13</b><br>Paris Nord<br>Mon, 9 Mar | >                 | <b>14:39</b><br>London St Pancras<br>Mon, 9 Mar | 2h 26m<br>Non-stop          | Standard Premier<br>First (C)<br><u>Change Fare/class</u><br>४१ | £ 201<br>Round Trip<br>COMPLIANT        | $\odot$    |
| EUROSTAR <sup>®</sup> Train 9043                      | <b>16:13</b><br>Paris Nord<br>Mon, 9 Mar | >                 | <b>17:39</b><br>London St Pancras<br>Mon, 9 Mar | 2h 26m<br>Non-stop          | Standard Premier<br>First (C)<br><u>Change Fare/class</u><br>४१ | £ 201<br>Round Trip<br>COMPLIANT        | $\bigcirc$ |
| -Creurostar* Train 9039                               | <b>15:13</b><br>Paris Nord<br>Mon, 9 Mar | >                 | <b>16:39</b><br>London St Pancras<br>Mon, 9 Mar | 2h 26m<br>Non-stop          | Standard Premier<br>First (C)<br><u>Change Fare/class</u><br>४१ | £ 218<br>Round Trip<br>COMPLIANT        | $\odot$    |

#### Mr Sherlock Wats Working for yoursel

Powered by **<^neo** 

### $\times$

### Transport Results

Current search: Office, Mon, 9 Mar — London - All Airports and Railways, Wed, 11 Mar <mark>Edit search</mark>

### ....klikkaamalla "Select Outbound".

Clear Filters

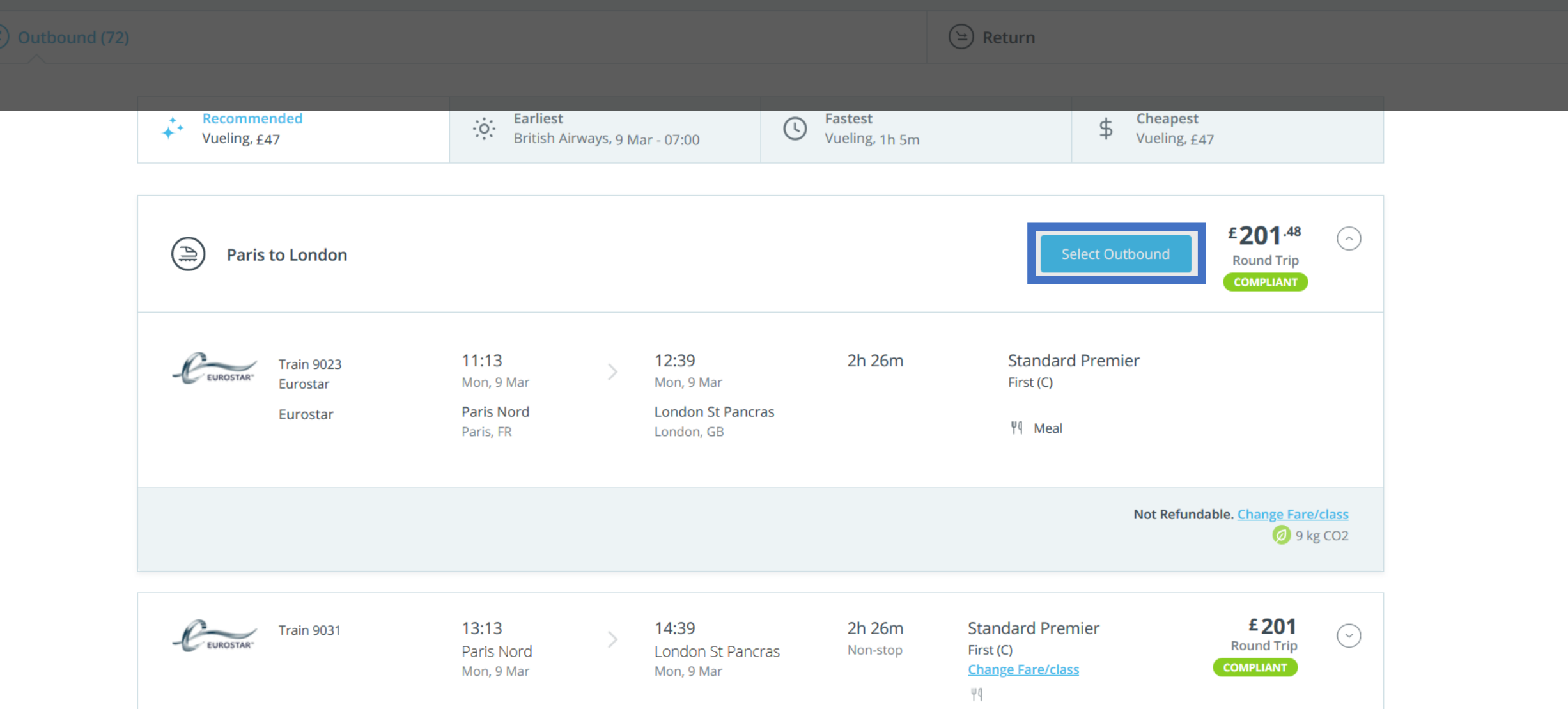

| <b>Transport Results</b><br>Current search: Office, Mon, 9 Mar — London - All Airports a | nd Railways, Wed, 11 Mar <u>Edit search</u>                           |                                                        |                               |                                                                                                    |                                                 |            | ×             |
|------------------------------------------------------------------------------------------|-----------------------------------------------------------------------|--------------------------------------------------------|-------------------------------|----------------------------------------------------------------------------------------------------|-------------------------------------------------|------------|---------------|
| Stops v Companies v Price v Ai                                                           | rport/Station ~ Connections ~                                         | Compliant only                                         |                               |                                                                                                    |                                                 |            | Clear Filters |
| - C EUROSTAR <sup>-</sup> Mon, 9 Mar 11:13 (Paris Nord) — 12:39 (L                       | ondon St Pancras) <u>Change</u>                                       | Return (5)                                             |                               |                                                                                                    |                                                 |            |               |
| Recommended<br>Eurostar, £201                                                            | C: Earliest<br>Eurostar, 11 N                                         | Mar - 12:24                                            | C Fastest<br>Eurostar, 2h 20m | \$                                                                                                    | <b>Cheapest</b><br>Eurostar, £201               |            |               |
| EUROSTAR <sup>®</sup> Train 9032                                                         | <b>14:22</b><br>London St Pancras<br>Wed, 11 Mar                      | > 17:51<br>Paris Nord<br>Wed, 11 Mar                   | 2h 29m<br>Non-stop            | Standard Premier<br>First (C)<br>Change Fare/class<br>भूष ४०                                                                                                    | £201<br>Round Trip<br>COMPLIANT                 | $\odot$    |               |
| -Creurostar* Train 9028                                                                  | <b>13:31</b><br>London St Pancras<br>Wed, 11 Mar                      | > 16:51<br>Paris Nord<br>Wed, 11 Mar                   | 2h 20m<br>Non-stop            | Standard Premier<br>First (C)<br><u>Change Fare/class</u><br>भ्य                                                                                                    | £218<br>Round Trip<br>COMPLIANT                 | $\bigcirc$ |               |
| CEUROSTAR" Train 9036                                                                    | 15:31                                                                 | 19:00                                                  | 2h 29m                        | Standard Premier                                                                                                    | <b>£ 201</b><br>Round Trip                      | $\odot$    |               |
| -Ceurostar Nec                                                                           | D näyttää se<br>London St Pancras<br>London St Pancras<br>Wed, 11 Mar | Paris Nord<br>Wed, 11 Mar<br>Paris Nord<br>Wed, 11 Mar |                               | Change Fare/class<br>PA<br>Juan Content of the second second s | compliant<br>ehdot.8<br>Round Trip<br>COMPLIANT |            |               |

CALOBAL BUSINESS TRAVEL

HOME

ARRANGER

TRAVEL

EXPENSE

 Image: Mr Sherlock Watson

 Working for yourself

Powered by **<neo** 

Mr Sherlock Wats Working for yoursel

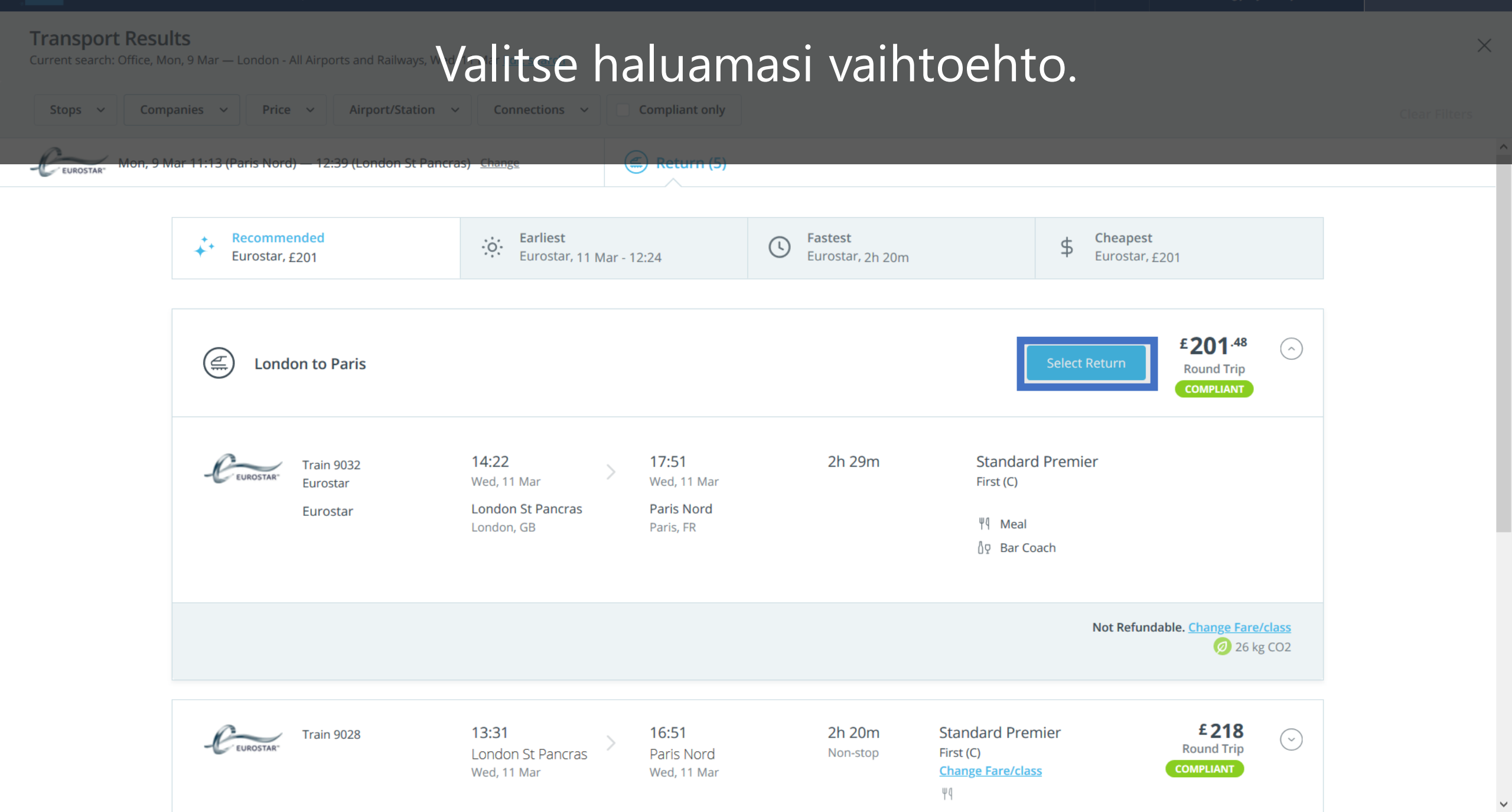

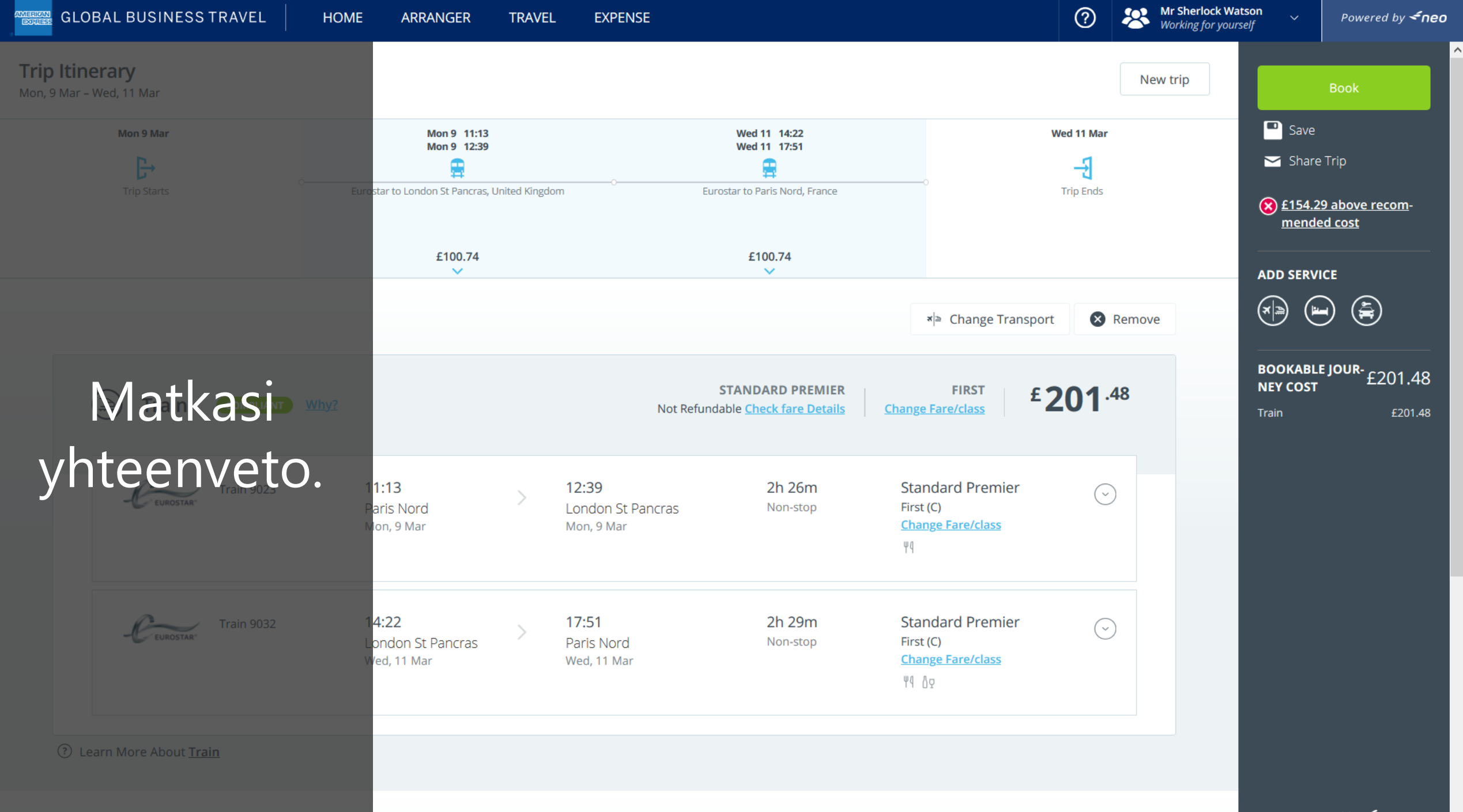

Powered by **< neo** 

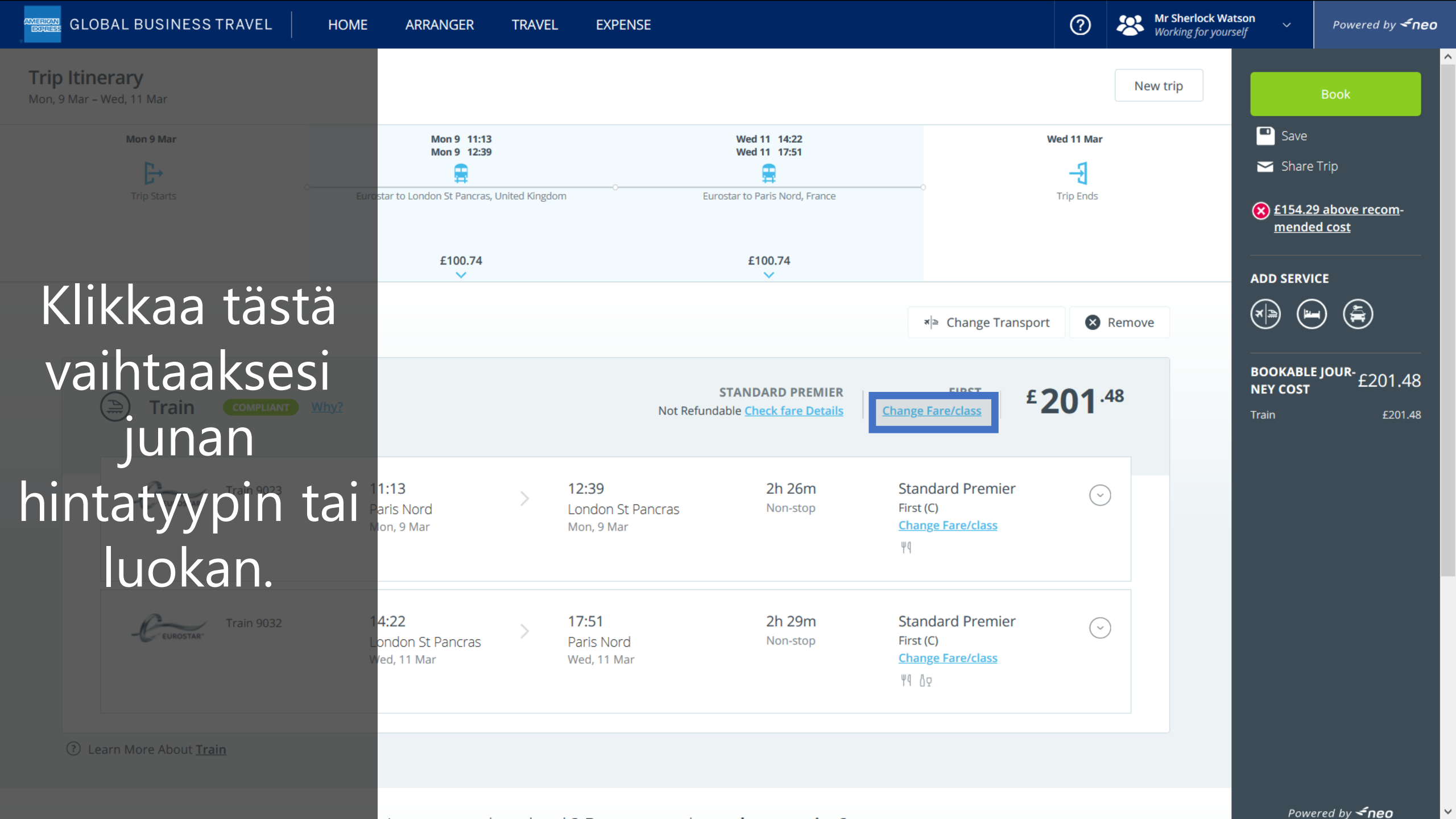

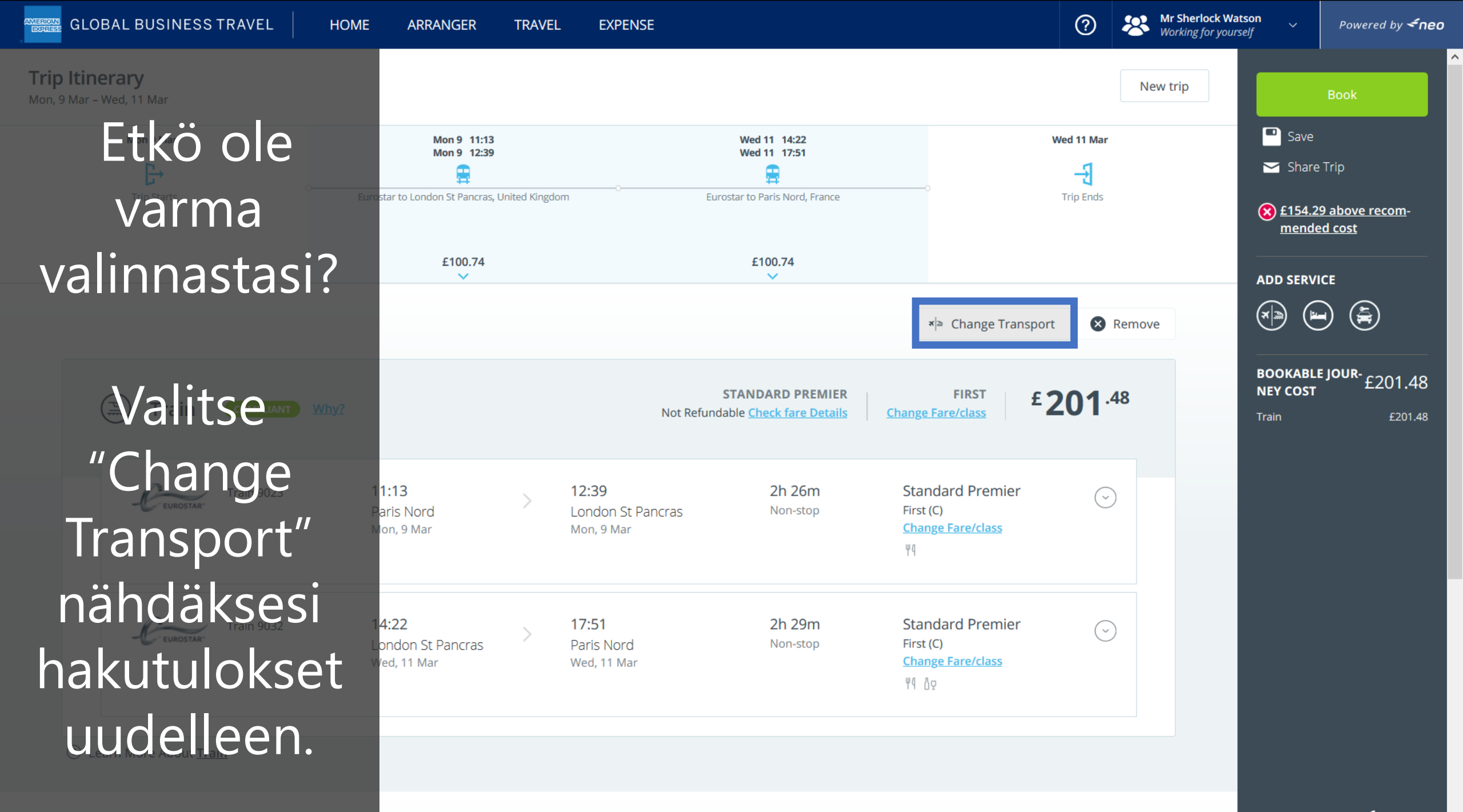

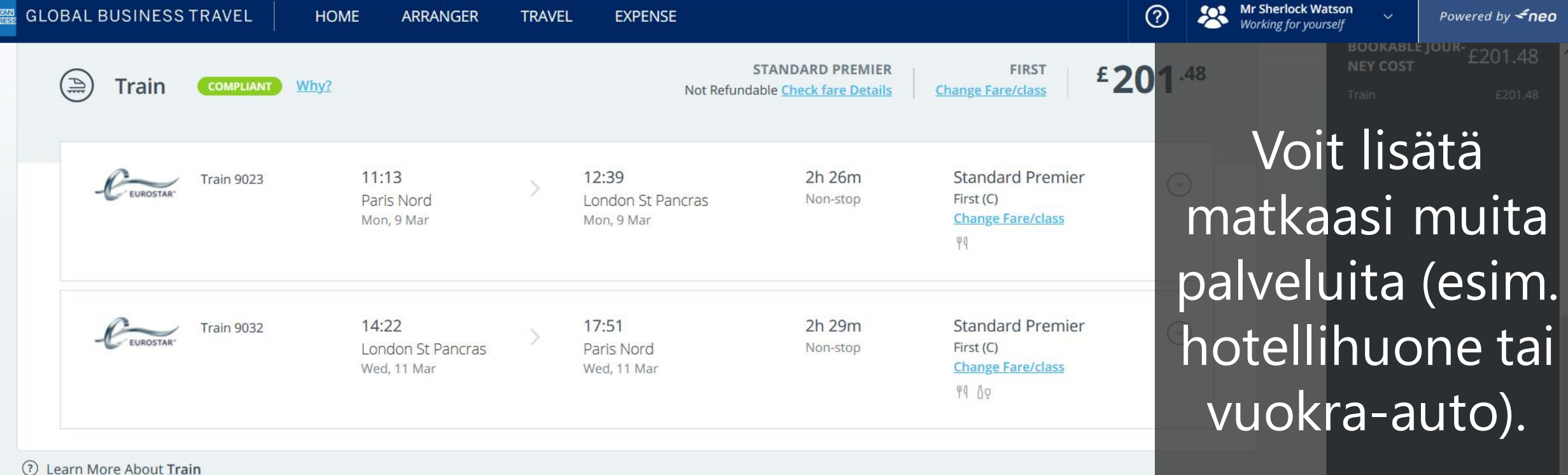

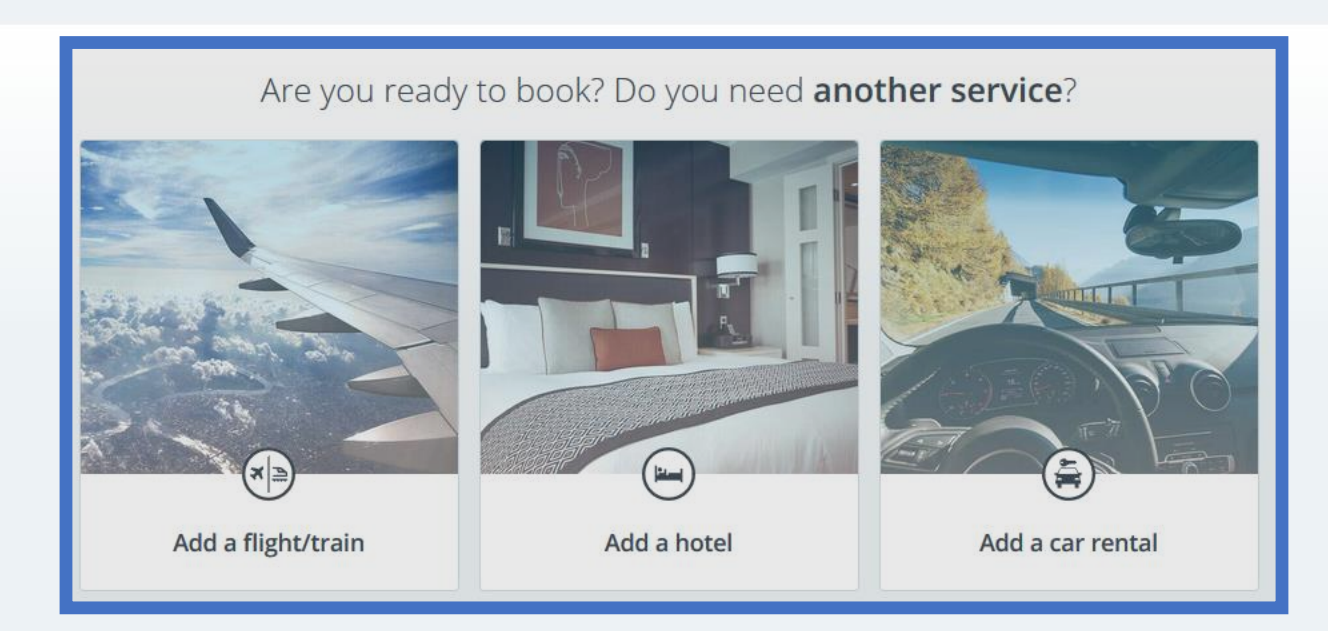

Klikkaa kuvakkeita matkasuunnitelmasi alapuolella...

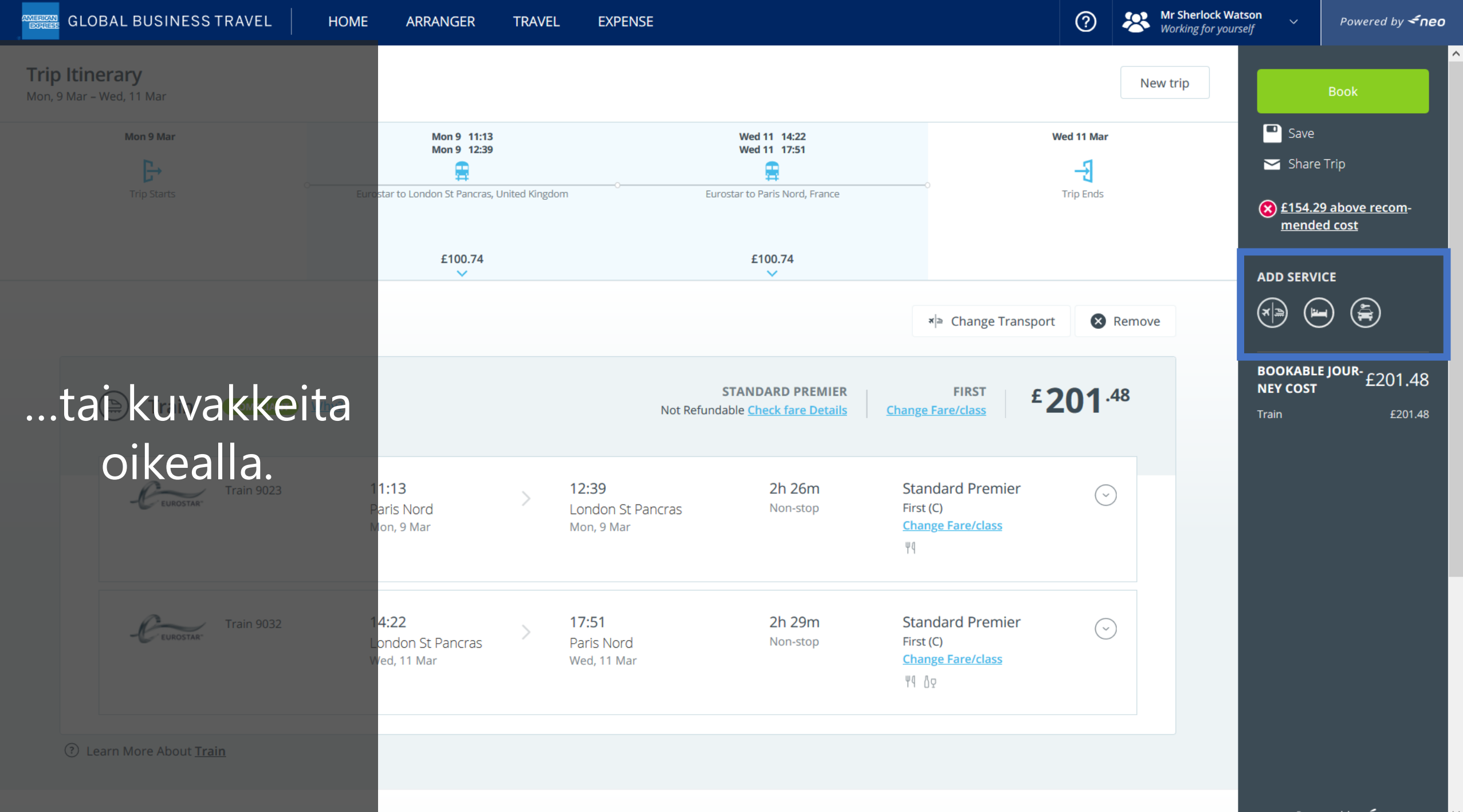

Powered by **<neo** 

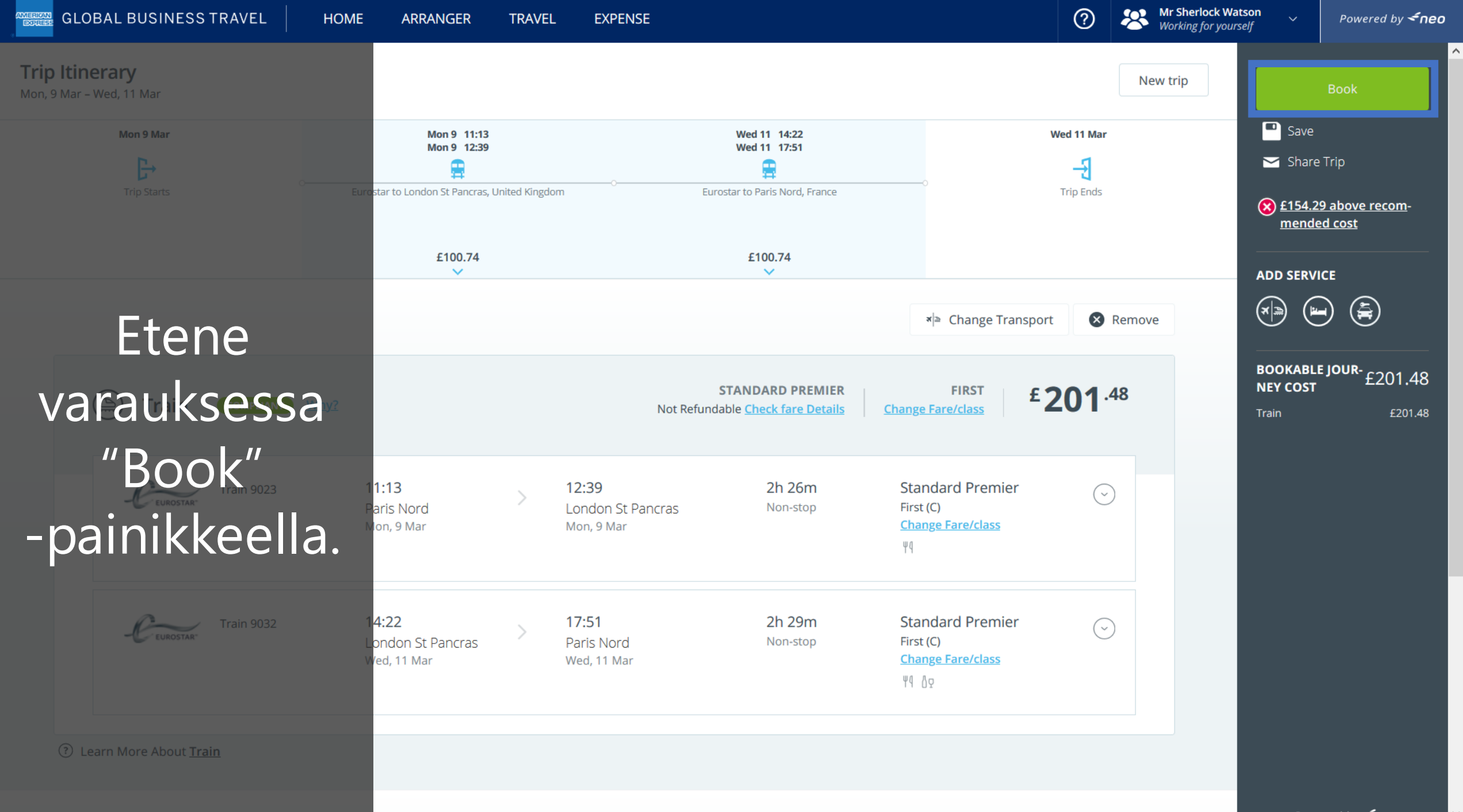

Powered by **<neo** 

# DON'T do business without it

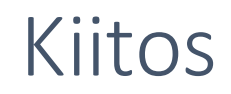

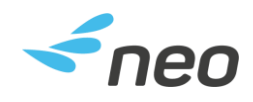

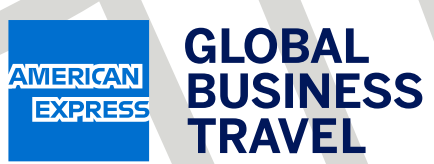